## **Consulta de Resoluciones**

1. Inicie sección como administrador, con el Nombre de Usuario y Contraseña

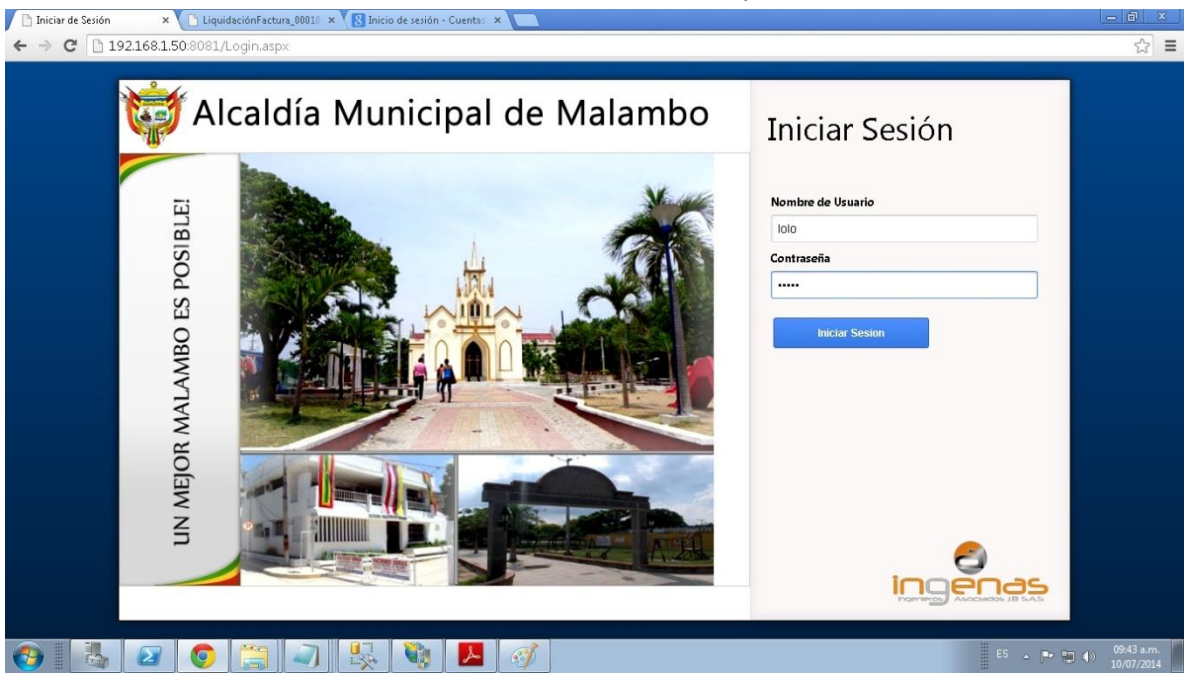

 Dirigirse a Registro de pago de esta Forma Módulos Impuesto -> Impuesto de Predial Unificado -> Menú de Consulta -> Consulta de Resoluciones

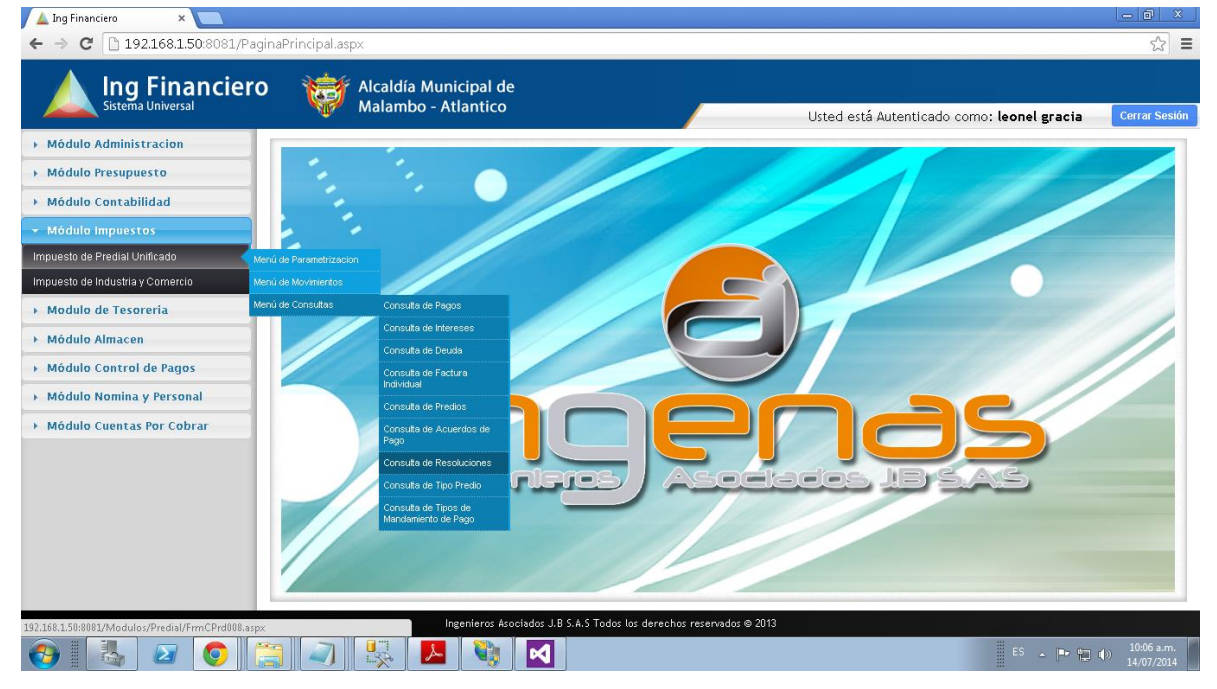

3. Podemos consultar llenando alguno de los campos y Clic en el boton "Consultar"

| 🔺 Ing Financiero 🛛 🗙 🔽                                              |                            |                |                      |                                                   |                          |  |  |
|---------------------------------------------------------------------|----------------------------|----------------|----------------------|---------------------------------------------------|--------------------------|--|--|
| ← → C □ 192.168.1.50:8081/Module                                    | os/Predial/FrmCPrd008.aspx |                |                      |                                                   | ☆ =                      |  |  |
| Alcaldía Municipal de<br>Sistema Universal Malambo - Atlantico      |                            |                | Usted está Autentic: | Usted está Autenticado como: <b>leonel gracia</b> |                          |  |  |
| 👻 Módulo Administracion                                             |                            |                |                      |                                                   |                          |  |  |
| Cambio de Clave                                                     |                            |                |                      |                                                   |                          |  |  |
| Creacion de Usuarios                                                | Consulta de Resoluci       | iones          |                      |                                                   |                          |  |  |
| Gestion de Menus                                                    | Predin                     | No. Resolución | Ranno de Fechas      | 01/01/2013                                        |                          |  |  |
| Permisos Grupos de Usuarios                                         |                            |                |                      | 31/12/2013                                        |                          |  |  |
| Consultas Especializadas                                            |                            |                |                      |                                                   |                          |  |  |
| Creacion de Copias de Seguridad                                     |                            |                |                      |                                                   |                          |  |  |
| Módulo Presupuesto                                                  |                            |                |                      |                                                   |                          |  |  |
| Módulo Contabilidad                                                 |                            |                |                      |                                                   |                          |  |  |
| Módulo Impuestos                                                    |                            |                |                      |                                                   |                          |  |  |
| Modulo de Tesoreria                                                 |                            |                |                      |                                                   |                          |  |  |
| Módulo Almacen                                                      |                            |                |                      |                                                   |                          |  |  |
| Módulo Control de Pagos                                             |                            |                |                      |                                                   |                          |  |  |
| Módulo Nomina y Personal                                            |                            |                |                      |                                                   |                          |  |  |
| Módulo Cuentas Por Cobrar                                           |                            |                |                      | _                                                 |                          |  |  |
|                                                                     |                            |                |                      | С                                                 | onsultar                 |  |  |
|                                                                     |                            |                |                      |                                                   |                          |  |  |
|                                                                     |                            |                |                      |                                                   |                          |  |  |
| Ingenieros Asociados J.B.S.A.S.Todos los derechos reservados © 2013 |                            |                |                      |                                                   |                          |  |  |
| 🚱 🛃 🖉 📀 🚞                                                           |                            |                |                      | ES 🔺 🏴 😭                                          | 10:08 a.m.<br>14/07/2014 |  |  |

4. Dijitamos el Numero del Predio y Clic en "Consultar"

| 🔺 Ing Financiero 🛛 🗙 🚬                    |                                              |                    |                                     |                      |                                                   | - 0 ×                          |  |  |
|-------------------------------------------|----------------------------------------------|--------------------|-------------------------------------|----------------------|---------------------------------------------------|--------------------------------|--|--|
| ← → C □ 192.168.1.50:8081/Modulo          | s/Predial/FrmC                               | Prd008.aspx        |                                     |                      |                                                   | ය<br>=                         |  |  |
| Ing Financiero                            | Alcaldía Municipal de<br>Malambo - Atlantico |                    |                                     | Usted está Autentica | Usted está Autenticado como: <b>leonel gracia</b> |                                |  |  |
| <ul> <li>Módulo Administracion</li> </ul> |                                              |                    |                                     |                      |                                                   |                                |  |  |
| Cambio de Clave                           | Consulta                                     | de Decelusiones    |                                     |                      |                                                   |                                |  |  |
| Creacion de Usuarios                      | Consulta                                     | a de Resoluciones  |                                     |                      |                                                   |                                |  |  |
| Gestion de Menus                          | Predin                                       | 000100000187000    | No. Resolución                      | Bango de Fechas      | 01/01/2013                                        |                                |  |  |
| Permisos Grupos de Usuarios               |                                              |                    |                                     |                      | 31/12/2013                                        |                                |  |  |
| Consultas Especializadas                  |                                              |                    |                                     |                      |                                                   |                                |  |  |
| Creacion de Copias de Seguridad           |                                              |                    |                                     |                      |                                                   |                                |  |  |
| Módulo Presupuesto                        |                                              |                    |                                     |                      |                                                   |                                |  |  |
| Módulo Contabilidad                       |                                              |                    |                                     |                      |                                                   |                                |  |  |
| Módulo Impuestos                          |                                              |                    |                                     |                      |                                                   |                                |  |  |
| Modulo de Tesoreria                       |                                              |                    |                                     |                      |                                                   |                                |  |  |
| Módulo Almacen                            |                                              |                    |                                     |                      |                                                   |                                |  |  |
| Módulo Control de Pagos                   |                                              |                    |                                     |                      |                                                   |                                |  |  |
| Módulo Nomina y Personal                  |                                              |                    |                                     |                      |                                                   |                                |  |  |
| Módulo Cuentas Por Cobrar                 |                                              |                    |                                     |                      |                                                   |                                |  |  |
|                                           |                                              |                    |                                     |                      | Co                                                | nsultar                        |  |  |
|                                           |                                              |                    |                                     |                      |                                                   |                                |  |  |
|                                           |                                              |                    |                                     |                      |                                                   |                                |  |  |
|                                           |                                              | Ingenieros Asociad | os J.B S.A.S Todos los derechos res | cervados © 2013      |                                                   |                                |  |  |
|                                           |                                              | 🔆 📕 🎽 🚺            | 4                                   |                      | ES 🔺 🖿 🛍 1                                        | )) 10:44 a.m.<br>)) 14/07/2014 |  |  |

## 5. Le mostrara el Resultado

| ▲ Ing Financiero ×             | os/Predial/FrmC | Prd008.aspx                               |                               |                      |                      |                         |         | 100<br>2       |
|--------------------------------|-----------------|-------------------------------------------|-------------------------------|----------------------|----------------------|-------------------------|---------|----------------|
| Ing Financiero                 | Alc<br>Ma       | caldía Municipal de<br>Ilambo - Atlantico |                               |                      | Usted está Autentica | ado como: <b>leonel</b> | gracia  | Cerrar         |
| Módulo Administracion          |                 |                                           |                               |                      |                      |                         |         |                |
| ambio de Clave                 | Conculta        | de Perolucioner                           |                               |                      |                      |                         |         |                |
| eacion de Usuarios             | Consult         |                                           |                               |                      |                      |                         |         |                |
| estion de Menus                | Predio          | 000100000187000                           | No. Resolución                |                      | Rango de Fechas      |                         |         |                |
| ermisos Grupos de Usuarios     |                 |                                           |                               |                      |                      | 31/12/2013              |         |                |
| onsultas Especializadas        | No.             | Fecha Resolución                          | Usuario                       | Predio               | Avalue               | o Actual                | Estrato |                |
| reacion de Copias de Seguridad | 65463131        | 11/12/2013                                | LOLO                          | 000100000187000      | 2.545.0              | 00,00                   | EO      |                |
| Módulo Presupuesto             |                 |                                           |                               |                      |                      |                         |         |                |
| Módulo Contabilidad            |                 |                                           |                               |                      |                      |                         |         |                |
| Módulo Impuestos               |                 |                                           |                               |                      |                      |                         |         |                |
| Modulo de Tesoreria            |                 |                                           |                               |                      |                      |                         |         |                |
| Módulo Almacen                 |                 |                                           |                               |                      |                      |                         |         |                |
| Módulo Control de Pagos        |                 |                                           |                               |                      |                      |                         |         |                |
| Módulo Nomina y Personal       |                 |                                           |                               |                      |                      |                         |         |                |
| Módulo Cuentas Por Cobrar      |                 |                                           |                               |                      |                      |                         |         |                |
|                                |                 |                                           |                               |                      |                      |                         | Co      | nsultar        |
|                                |                 |                                           |                               |                      |                      |                         |         |                |
|                                |                 |                                           |                               |                      |                      |                         |         |                |
|                                |                 | Ingenieros Asociado                       | os J.B S.A.S Todos los derech | is reservados © 2013 |                      |                         |         |                |
|                                |                 |                                           |                               |                      |                      |                         |         | <u>, 10:45</u> |